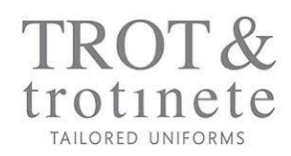

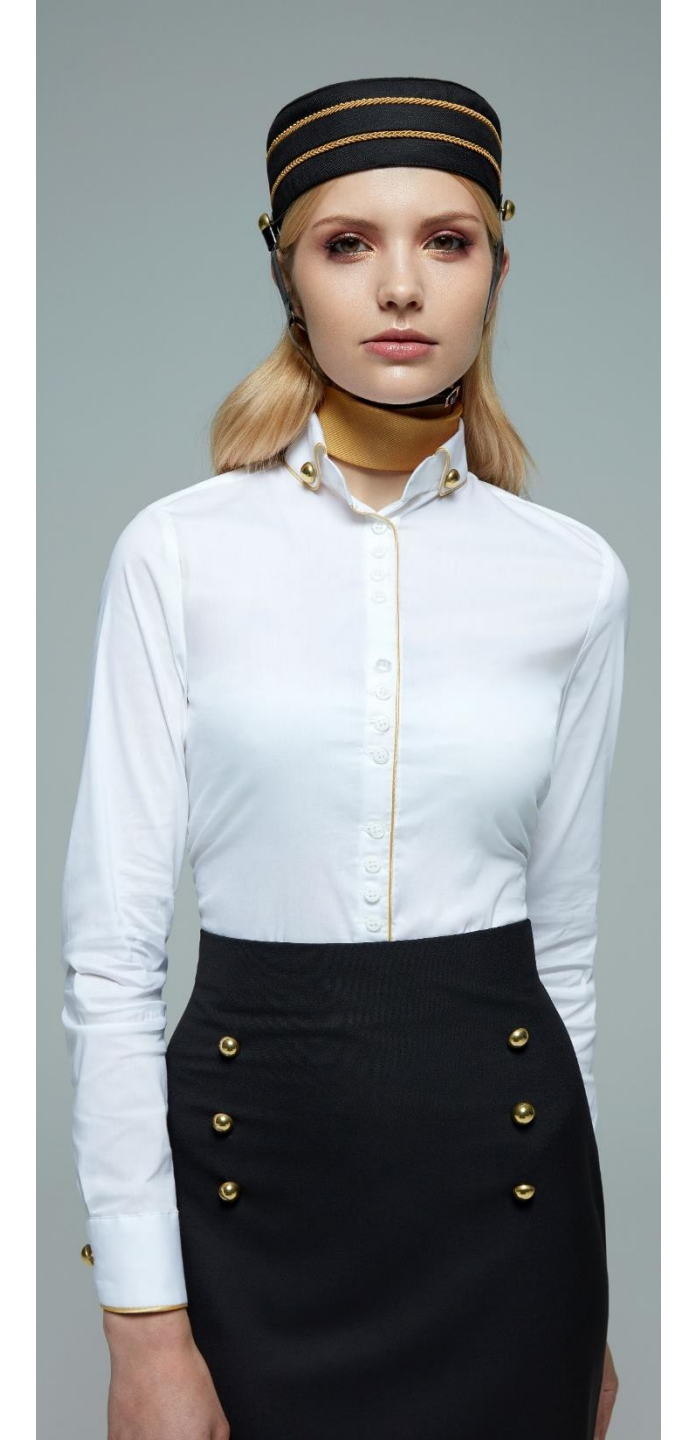

**ONLINE PRIVATE STORE** 

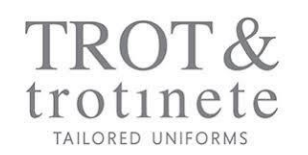

## ÍNDICE

- 1. Introduction
- 2. Tools
- 3. Landing page
- 4. Registration / Access
- 5. Employees management page
- 6. Measures and sizes registration

- 7. Shop
  - General view
  - Fast buy
  - Product page
  - Order registration table
  - Fill in with help
- 8. Check-out

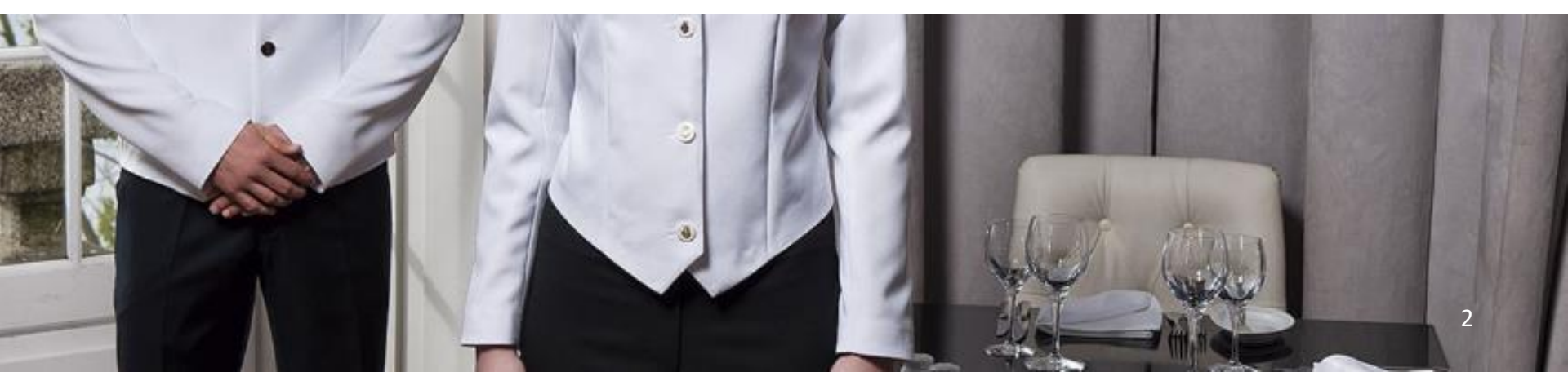

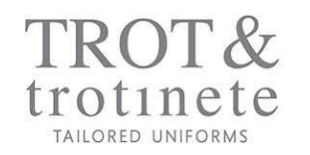

TROT has developed an online platform available for its customers to manage all orders for their employees uniforms.

This platform, called Online Private Store, aims to optimize the uniform management of our customers, increase control, minimize order, production and delivery lead times, and minimize exchange and return costs.

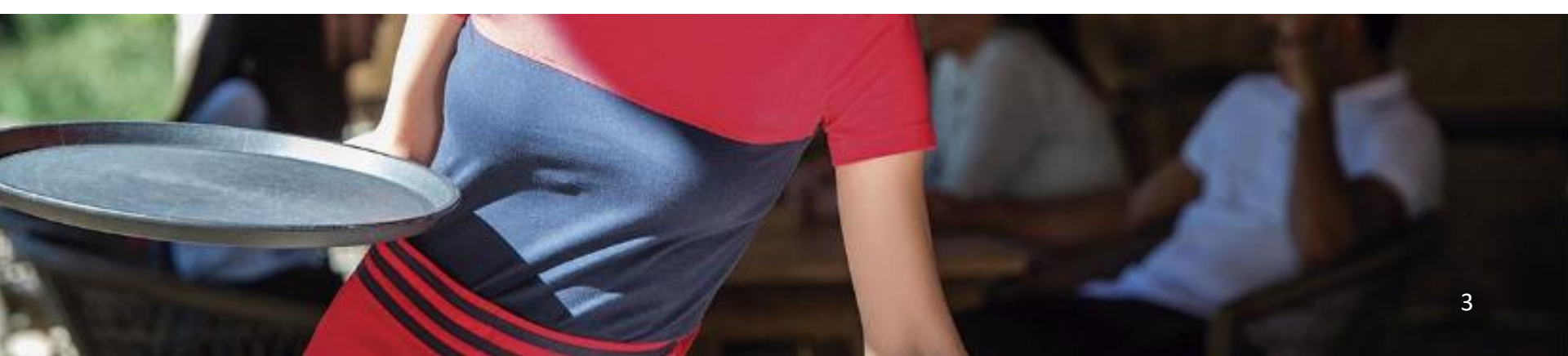

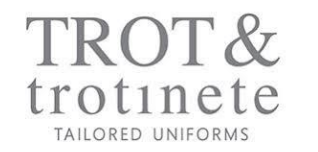

2. TOOLS

To achieve this objective and supported by its experience, TROT considered the development of some essential tools:

- Employee registration and editing
- Measurement registration and size detection
- Assignment of employee access to the specific uniform category
- User profiles with different permissions
- Allows to manage different units in a group logic
- Consumption reports
- Budget management

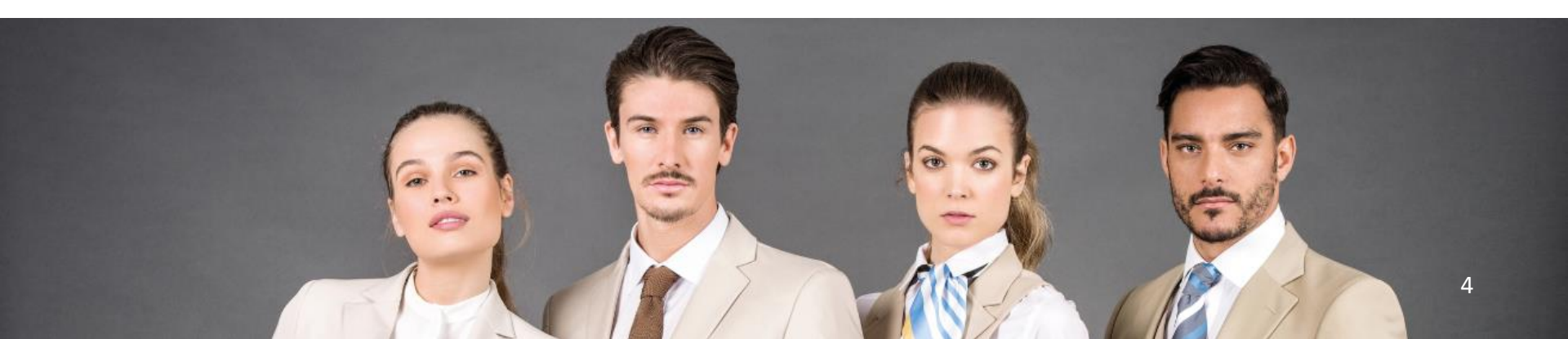

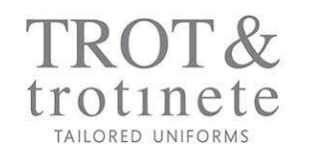

## 3. LANDING PAGE

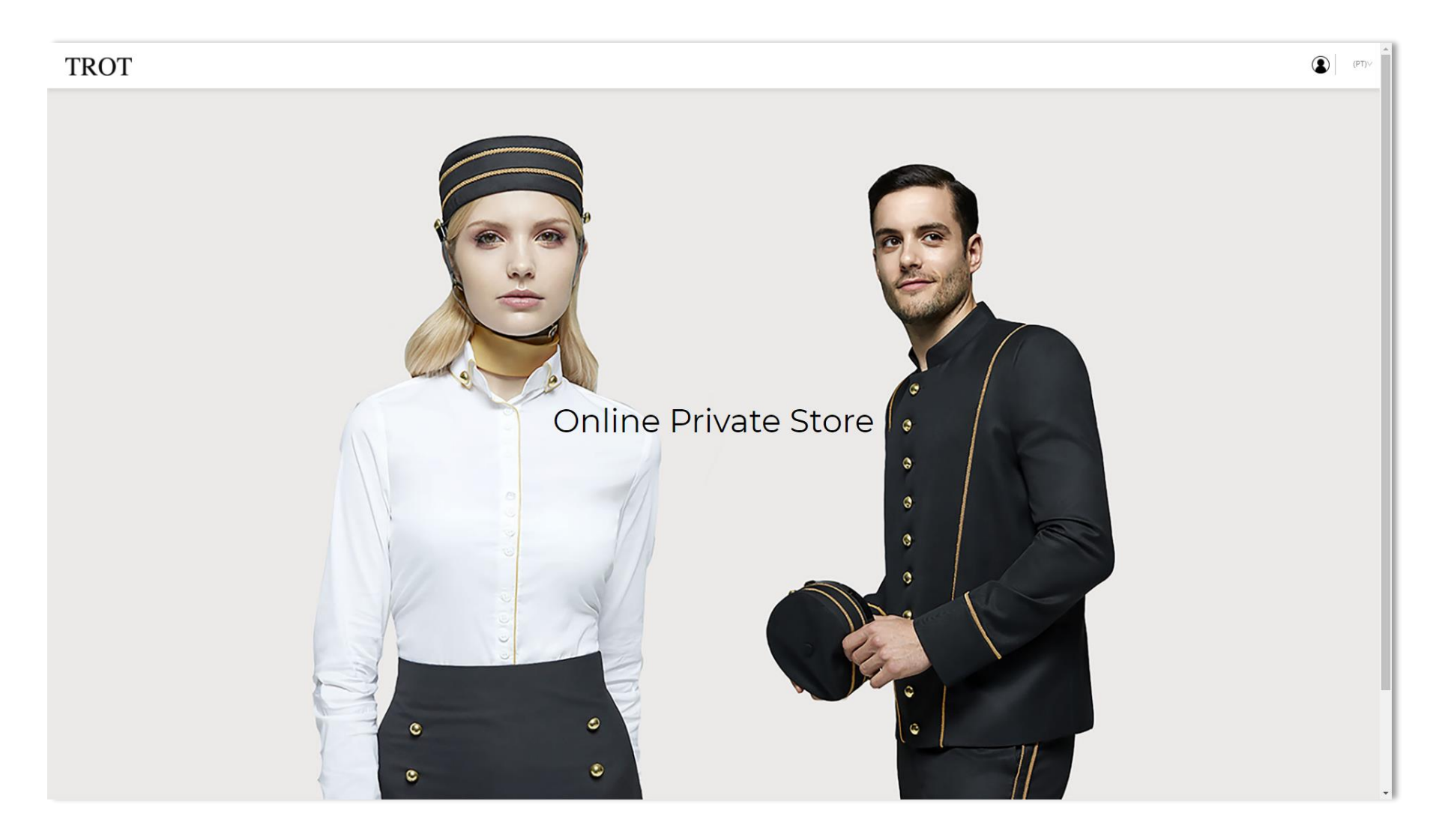

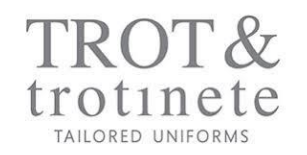

# 4. REGISTRATION / ACCESS

| TROT                                                                        |                                                                                                    | (PT)-V                                                   |
|-----------------------------------------------------------------------------|----------------------------------------------------------------------------------------------------|----------------------------------------------------------|
| BEM VINDO, AUTENTIQUE-SE<br>Novo Cliente<br>Sou um novo cliente<br>REGISTAR | <b>Cliente registado</b><br>Autentique-se com as suas credenciais.<br>Email *<br>bestrizcomvasconcelos@gmail.com |                                                          |
| Sobra pás Aiuda Delíticas Coptatas                                          | Password *<br>                                                                                                   | (") Campos obrigatórios<br>Esqueceu-se da palavra-passe? |
| Sobre hos Ajuda Politicas contatos                                          |                                                                                                    |                                                          |
|                                                                             |                                                                                                    |                                                          |
|                                                                             |                                                                                                    |                                                          |
|                                                                             |                                                                                                    |                                                          |

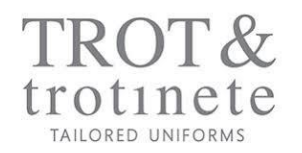

On this page, with reserved access to the Buyer, it is possible to register employees, one by one or by importing an excel file with pre-defined fields.

| TROT Colab      | ROT Colaboradores Loja |                                         |           |            |         |                                     |          |                              |                 |         |                  |         |
|-----------------|------------------------|-----------------------------------------|-----------|------------|---------|-------------------------------------|----------|------------------------------|-----------------|---------|------------------|---------|
| ibis            | Adicione e             | edite aqui a informação dos seus colabo | oradores  |            |         |                                     | Filtro 🎼 | Adicionar Colaborador +      | Ir              | mportar | via excel 🧘      | I       |
| LCOlaboradores  | ID                     | Nome                                    | Genero    | Uniforme   | Plafond | Email                               |          | Status                       |                 |         |                  |         |
| III Reportes    | 602                    | Matilde Vasconcelos                     | Feminino  | Welcomer   | € 600   | matildevasconcelos@trotinete.pt     |          | <ul> <li>Inactivo</li> </ul> | X               | ľ       | Î                |         |
|                 | 594                    | memogadget testes                       | Masculino | Welcomer   |         | aderito@memogadget.com              |          | <ul> <li>Inactivo</li> </ul> | Σ               | Ľ       | Û                |         |
|                 | 591                    | Paula Vilares                           | Feminino  | Bar/Rest.  | € 500   | producao@trotinete.pt               |          | <ul> <li>Inactivo</li> </ul> | X               | ľ       | Î                |         |
|                 | 590                    | Paula Sousa                             | Feminino  | Limpeza    | € 500   | gestora.comercial@trotinete.pt      |          | Activo                       | $\left<\right>$ | Ľ       | Î                | _       |
|                 | 589                    | Ricardo Teixeira                        | Masculino | Manutenção | € 500   | expedicao@trotinete.pt              |          | <ul> <li>Inactivo</li> </ul> | $\geq$          | Ľ       | Î                |         |
|                 | 588                    | Catarina Padrão                         | Feminino  | Limpeza    | € 500   | contabilidade@trotinete.pt          |          | Activo                       | $\geq$          | Ľ       | Î                |         |
|                 | 585                    | Rita Vieira                             | Feminino  | Cozinha    | € 500   | assistente.comercial3@trotinete.pt  |          | • Activo                     | $\geq$          | Ľ       | Î                |         |
|                 | 584                    | Maria João Sousa                        | Feminino  | Bar/Rest.  | € 500   | assistproducao@trotinete.pt         |          | Activo                       | $\geq$          | Ľ       | Î                |         |
|                 | 583                    | Ivone Fidalgo                           | Feminino  | Bar/Rest.  | € 500   | ivonefidalgo@trotinete.pt           |          | Activo                       | $\geq$          | Ľ       | Ϊ.               |         |
|                 | 581                    | Silvia Torres                           | Feminino  | Welcomer   | € 500   | assistente.comercial2@trotinete.pt  |          | <ul> <li>Activo</li> </ul>   | $\geq$          | Ľ       | Î                |         |
|                 | 579                    | Paula Ferreira                          | Feminino  | Limpeza    | € 500   | commercial.department2@trotinete.pt |          | Activo                       | $\rangle$       | Ľ       | ΰ.               |         |
|                 | 545                    | Beatriz Vasconcelos                     | Feminino  | Welcomer   | € 500   | beatrizcgmvasconcelos@gmail.com     |          | Activo                       | $\geq$          | Ľ       | Î                | _       |
| Sobre nós Ajuda | a Poli                 | íticas Contatos                         |           | Ð          | (n) (i) |                                     |          |                              |                 | Site i  | nstitucional www | trot.pt |
|                 |                        |                                         |           | NORTE      | 2020 🦉  | 2020 INFO LIKOFA<br>Application     |          |                              |                 |         |                  |         |
|                 |                        |                                         |           |            |         |                                     |          |                              |                 |         |                  |         |
|                 |                        |                                         |           |            |         |                                     |          |                              |                 |         |                  |         |
|                 |                        |                                         |           |            |         |                                     |          |                              |                 |         |                  |         |

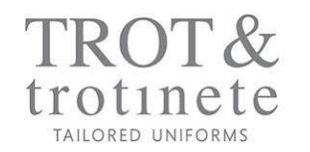

|                              |          |                              | OLÁ, Bea | atriz LC | DG OUT        | 0 | (P' |
|------------------------------|----------|------------------------------|----------|----------|---------------|---|-----|
|                              | Filtro 🎼 | Adicionar Colaborador +      | , I      | mportai  | r via excel 🧘 |   |     |
|                              |          | Status                       |          |          |               |   |     |
| isconcelos@trotinete.pt      |          | Inactivo                     | $\geq$   | Ľ        | Ŵ             |   |     |
| memogadget.com               |          | Inactivo                     | $\geq$   | Ľ        | <b>İ</b>      |   |     |
| @trotinete.pt                |          | <ul> <li>Inactivo</li> </ul> | $\geq$   | Ľ        | Ì             | _ |     |
| omercial@trotinete.pt        |          | Activo                       | $\geq$   | Ľ        | <b>İ</b>      |   |     |
| o@trotinete.pt               |          | <ul> <li>Inactivo</li> </ul> | $\geq$   | Ľ        | <b>İ</b>      |   |     |
| lade@trotinete.pt            |          | Activo                       | $\geq$   | Ľ        | Î             | _ |     |
| comercial3@trotinete.pt      |          | Activo                       | $\geq$   | Ľ        | <b>İ</b>      |   |     |
| lucao@trotinete.pt           |          | Activo                       | $\geq$   | Ľ        | <b>İ</b>      | _ |     |
| lgo@trotinete.pt             |          | Activo                       | X        | ľ        | Î             |   |     |
| .comercial2@trotinete.pt     |          | Activo                       | Y        | ľ        | Î             |   |     |
| ial.department2@trotinete.pt |          | • Activo                     | $\geq$   | ľ        | Î             |   |     |

After completing the registration, all employees are left with "inactive" status.

This means that despite being created, the collaborator still does not have an assigned / registered size.

Also on this page, it is possible to send an email to employees, inviting them to record their measurements using an email link.

The employee only becomes "active" when the measurements are registered and the size is assigned.

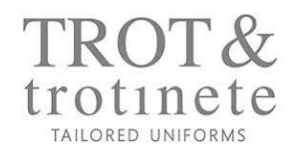

On this page, it is possible to register the employee individually, assigning him a gender, a uniform category and an indicative annual ceiling, which allows to obtain important consumption data by employee, with aggregation to the uniform category and globally.

| TROT Colat       | boradores Loja                                                                                                    |          |           |                                                   |                                                         |          | ٤                       | ) OLÁ, Beatriz | LOG OUT 🖷            | 0 (PT)V    |
|------------------|----------------------------------------------------------------------------------------------------|----------|-----------|---------------------------------------------------|---------------------------------------------------------|----------|-------------------------|----------------|----------------------|------------|
| ibis             | Adicione e edite aqui a informação dos seus colaborado                                                                                                    | res      |           |                                                   |                                                         | Filtro 🎼 | Adicionar Colaborador + | Impo           | rtar via excel 📩     |            |
| La Colaboradores | ID Nome                                                                                                    | Genero   | Uniforme  | Plafond                                           | Email                                                   |          | Stat                    | tus            |                      |            |
| Reportes         | 602 Matilde Vasconcelos                                                                                                    | Feminino | Welcomer  | € 600                                             | matildevasconcelos@trotinete                            | .pt      | • Ina                   | ctivo          | X                    |            |
|                  | Numero interno<br>602<br>Email •<br>matildevasconcelos@trotinete.pt<br>Nome •<br>Matilde<br>Género •<br>Ferminino<br>Plafond<br>600<br>Salvar alterações Medidas |          |           | Apelido *<br>Vasconcelo<br>Uniforme *<br>Velcomer | 5                                                       |          |                         |                | -                    |            |
| Sobre nós Ajud   | la Políticas Contatos                                                                                                    |          | ſ 'n ¢    | 9                                                 |                                                         |          |                         | s              | ite institucional ww | vw.trot.pt |
|                  |                                                                                                    |          | NORTE2020 | 2020                                              | UNÃO EUROPEIA<br>Popularizada<br>A Constrainte a Tagana |          |                         |                |                      |            |
|                  |                                                                                                    |          |           |                                                   |                                                         |          |                         |                |                      |            |

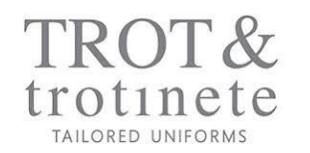

### 6. MEASURES AND SIZES REGISTRATION

| TROT Colabo      | radores                                                                                          | Loja                                     |          |
|------------------|--------------------------------------------------------------------------------------------------|------------------------------------------|----------|
| ibis             | Adicione e edite a                                                                               | aqui a informação dos seus colaboradores |          |
| La Colaboradores | ID No                                                                                            | ome                                      | Genero   |
| , III Reportes   | 602 M                                                                                            | atilde Vasconcelos                       | Feminino |
|                  | Numero interno<br>602<br>Email *<br>matildevasconce<br>Nome *<br>Matilde<br>Género *<br>Feminino | elos@trotinete.pt                        |          |
|                  | Plafond<br>600                                                                                   |                                          |          |
|                  | Salvar alteraçõe                                                                                 | Medidas                                  |          |
| Sobre nós Ajuda  | Políticas                                                                                        | Contatos                                 |          |

Also in the employee's creation form, it is possible to access the measurement registration and size detection process.

The platform has in its database the anatomical measurement tables used by TROT:

Man Woman Superior inferior Alphabetical / Numerical

After recording the employee's anatomical measurements, the tool will search and return the suggested size, according to our tables.

It will also compare the suggested sizes, with the sizes that the employee usually wears.

In face of any found differences, it is up to the employee (a) to choose the size to be assigned / ordered.

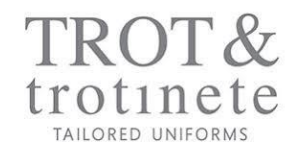

Once the process is started, the employee is guided through a set of steps in order to obtain their sizes:

**1st STEP:** ask the employee to inform the sizes he usually wears.

| TROT Colaboradores Loja            |                                                                                  | OLÁ, Beatriz LOG OUT T 0 (PT)y |
|------------------------------------|----------------------------------------------------------------------------------|--------------------------------|
|                                    | Matilde Vasconcelos                                                              | ibis                           |
|                                    | Género Feminino<br>Uniforme Welcomer                                             |                                |
|                                    | Descubra aqui as suas medidas<br>1. Indique os tamanhos que habitualmente veste: |                                |
|                                    | Parte do corpo     alfabético     numérico       superior     M     38     •     |                                |
|                                    | inferior M V 38 V<br>calçado - 38 V                                              |                                |
|                                    | Salvar e continuar                                                               |                                |
| Sobre nós Ajuda Políticas Contatos | (r) (n) (n)                                                                      | Site institucional www.trot.pt |
|                                    |                                                                                  |                                |
|                                    |                                                                                  |                                |
|                                    |                                                                                  |                                |

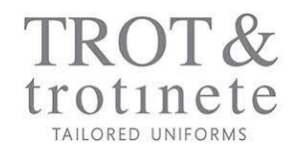

### 6. MEASURES AND SIZES REGISTRATION

#### **2nd STEP:** ask the employee to obtain and record his height, chest, waist and hip measurements.

| Minhas medidas - ibis.trotinete.p               |                    |                                           |                |                                        |                                                     |  | – Ø ×                          |  |  |  |  |
|-------------------------------------------------|--------------------|-------------------------------------------|----------------|----------------------------------------|-----------------------------------------------------|--|--------------------------------|--|--|--|--|
| ← → C ☆ 🌢 ibis.trotinete.pt/p125-minhas-medidas | -pt?id_user=602    |                                           |                |                                        |                                                     |  | A 🌒 :                          |  |  |  |  |
| 👯 Apps 🏟 Definições 🙆 Standvirtual 🔍 OLX        |                    |                                           |                |                                        |                                                     |  |                                |  |  |  |  |
|                                                 | Matilde Va         | isconce                                   | los            |                                        |                                                     |  | ibic                           |  |  |  |  |
|                                                 | Género Femi        |                                           |                |                                        |                                                     |  | IDIS                           |  |  |  |  |
|                                                 | Uniforme werd      |                                           |                |                                        |                                                     |  |                                |  |  |  |  |
| Descubra aqui as suas medidas                   |                    |                                           |                |                                        |                                                     |  |                                |  |  |  |  |
|                                                 | 1. Indique os tam  | ique os tamanhos que habitualmente veste: |                |                                        |                                                     |  |                                |  |  |  |  |
|                                                 | Parte do corpo     | alfabético                                | numérico       |                                        |                                                     |  |                                |  |  |  |  |
|                                                 | superior           |                                           |                |                                        |                                                     |  |                                |  |  |  |  |
|                                                 | inferior           |                                           |                |                                        |                                                     |  |                                |  |  |  |  |
|                                                 | calçado            |                                           |                |                                        |                                                     |  |                                |  |  |  |  |
|                                                 | 2. Obtenha e regi  | iste as suas i                            | medidas em cm, | , caso necessites de ajuda clica aqui! | 0                                                   |  |                                |  |  |  |  |
|                                                 | altura/cm          | 1                                         | peito/cm       | cinta/cm                               | anca/cm                                             |  |                                |  |  |  |  |
|                                                 | 172                |                                           | 86             | 64                                     | 95                                                  |  |                                |  |  |  |  |
|                                                 | Salvar e continuar |                                           |                |                                        |                                                     |  |                                |  |  |  |  |
|                                                 |                    |                                           |                |                                        |                                                     |  |                                |  |  |  |  |
|                                                 |                    |                                           |                |                                        |                                                     |  |                                |  |  |  |  |
| Sobre nós Ajuda Políticas Cont                  | tatos              |                                           |                | f in ©                                 |                                                     |  | Site institucional www.trot.pt |  |  |  |  |
|                                                 |                    |                                           |                | NORTE2020 #202                         | D Analo Euroma<br>Paga demain<br>Age and the series |  |                                |  |  |  |  |

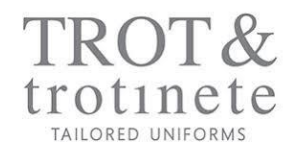

**3rd STEP:** Get suggested sizes and decide in face of any differences with the indicated sizes.

| 1. Indique os ta                                                                                | amanhos que                                     | habitu                 | ialmente ve                 | este:                                                                                                    |  |
|-------------------------------------------------------------------------------------------------|-------------------------------------------------|------------------------|-----------------------------|----------------------------------------------------------------------------------------------------|--|
| Parte do corp                                                                                   | oo alfabétic                                    | nu                     | mérico                      |                                                                                                    |  |
| superior                                                                                        |                                                 |                        |                             |                                                                                                    |  |
| inferior                                                                                        |                                                 |                        |                             |                                                                                                    |  |
| calçado                                                                                         | -                                               |                        |                             |                                                                                                    |  |
| 2. Obtenha e r                                                                                  | egiste as sua                                   | media                  | das em cm:                  | :                                                                                                    |  |
| altura/cm                                                                                       | peito/cm ci                                     | nta/cm                 | anca/cm                     | 1                                                                                                    |  |
|                                                                                                 |                                                 |                        |                             |                                                                                                    |  |
|                                                                                                 |                                                 |                        |                             |                                                                                                    |  |
| 172 8<br>3. Os seus tam<br>tabela / tama                                                        | 86 64<br>nanhos sugeri<br>anho alfabé           | <b>dos são</b><br>tico | 95<br><b>5:</b><br>numérico |                                                                                                    |  |
| 3. Os seus tam<br>tabela / tama<br>superior                                                     | 86 64<br>manhos sugeri<br>anho alfabé<br>S      | <b>los são</b>         | 95<br>D:<br>numérico<br>36  | Pelo menos um dos tamanhos não corresponde ao seu tamanho habitual pretende:                                                                                                    |  |
| 172 8<br>3. Os seus tam<br>tabela / tama<br>superior<br>inferior                                | 86 64<br>aanhos sugeri<br>anho alfabé<br>S<br>S | dos são                | 95<br>numérico<br>36<br>36  | Pelo menos um dos tamanhos não corresponde ao seu tamanho habitual pretende:                                                                                                    |  |
| 172 & E<br>3. Os seus tam<br>tabela / tama<br>superior<br>inferior<br>unissexo ①                | anho alfabé<br>s S<br>xxx                       | dos são                | 95<br>numérico<br>36<br>-   | Pelo menos um dos tamanhos não corresponde ao seu tamanho habitual pretende:<br>(a) Aceitar a nossa sugestão<br>O Manter o meu tamanho habitual (M/38)<br>Pelo menos um dos tamanhos não corresponde ao seu tamanho habitual pretende:<br>(a) Aceitar a nossa sugestão<br>O Manter o meu tamanho habitual (M/38) |  |
| 172 (<br><b>3. Os seus tam</b><br>tabela / tama<br>superior<br>inferior<br>unissexo ()<br>Cinto | 86 ·                                            | dos são                | 95<br>numérico<br>36<br>-   | Pelo menos um dos tamanhos não corresponde ao seu tamanho habitual pretende:                                                                                                    |  |

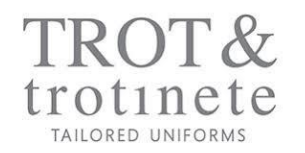

**4th STEP:** At the end of the process, the platform informs the employee of the sizes that have been assigned and will be used in orders.

| vw.trot.pt |
|------------|
|            |
|            |
|            |
|            |

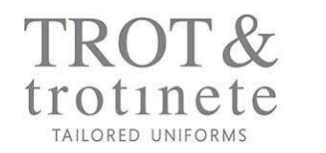

#### **5th STEP:** The employee goes to "• active" status!

| ibis         | Adicione | e edite aqui a informação dos seus o | colaboradores |            |         | Filtro J                            | Adicionar Colaborador +      | Ir     | nportar | via excel 🗘 |
|--------------|----------|--------------------------------------|---------------|------------|---------|-------------------------------------|------------------------------|--------|---------|-------------|
| olaboradores | ID       | Nome                                 | Genero        | Uniforme   | Plafond | Email                               | Status                       |        |         |             |
| eportes      | 602      | Matilde Vasconcelos                  | Feminino      | Welcomer   | € 600   | matildevasconcelos@trotinete.pt     | Activo                       | $\geq$ | Ľ       | Ť.          |
|              | 594      | memogadget testes                    | Masculino     | Welcomer   |         | aderito@memogadget.com              | <ul> <li>Inactivo</li> </ul> | $\geq$ | ľ       | ΰ.          |
|              | 591      | Paula Vilares                        | Feminino      | Bar/Rest.  | € 500   | producao@trotinete.pt               | <ul> <li>Inactivo</li> </ul> | $\geq$ | ľ       | î.          |
|              | 590      | Paula Sousa                          | Feminino      | Limpeza    | € 500   | gestora.comercial@trotinete.pt      | Activo                       | X      | ľ       | 1           |
|              | 589      | Ricardo Teixeira                     | Masculino     | Manutenção | € 500   | expedicao@trotinete.pt              | <ul> <li>Inactivo</li> </ul> | χ      | Ľ       | Π.          |
|              | 588      | Catarina Padrão                      | Feminino      | Limpeza    | € 500   | contabilidade@trotinete.pt          | Activo                       | Σ      | ľ       | Π.          |
|              | 585      | Rita Vieira                          | Feminino      | Cozinha    | € 500   | assistente.comercial3@trotinete.pt  | Activo                       | Σ      | ľ       | Ť.          |
|              | 584      | Maria João Sousa                     | Feminino      | Bar/Rest.  | € 500   | assistproducao@trotinete.pt         | Activo                       | X      | ľ       | 1           |
|              | 583      | Ivone Fidalgo                        | Feminino      | Bar/Rest.  | € 500   | ivonefidalgo@trotinete.pt           | Activo                       | X      | ľ       | 1           |
|              | 581      | Silvia Torres                        | Feminino      | Welcomer   | € 500   | assistente.comercial2@trotinete.pt  | Activo                       | X      | ľ       | 1           |
|              | 579      | Paula Ferreira                       | Feminino      | Limpeza    | € 500   | commercial.department2@trotinete.pt | Activo                       | X      | Ľ       | 1           |
|              | 545      | Beatriz Vasconcelos                  | Feminino      | Welcomer   | € 500   | beatrizcgmvasconcelos@gmail.com     | Activo                       | X      | ľ       | Π.          |

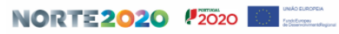

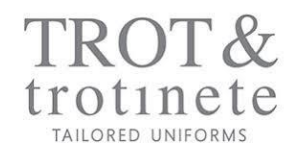

### 7. SHOP | GENERAL VIEW

The store groups uniforms through a set of tags associated with the products, allowing you to view and buy by genre / category of uniform / product.

| TROT Colaboradores                                                                                | Loja                                                                                                | OLÁ, Beatriz LOG OUT T 0 (PT)v |
|---------------------------------------------------------------------------------------------------|----------------------------------------------------------------------------------------------------|--------------------------------|
| ☐ Homem<br>✔ Mulher                                                                               | Geral Compra rápida                                                                                 | ibis                           |
| Categoria Velcomers Cozinha Ba/Restaurante Limpeza Roupa T-shirt Calças Casaco Vestido Acessórios |                                                                                                    |                                |
| Aventais<br>Bandana<br>Jalecas                                                                    | 13 - CALÇA DE GANGA SENHORA 19.2 - VESTIDO SEM MANGAS SENHORA 41.2 - T-SHIRT MANGA COMPRIDA SENHORA |                                |
| ☐ Jalecas<br>☐ Bata<br>☐ Túnica<br>☐ Calçado<br>☐ Conjunto de pins                                |                                                                                                    |                                |

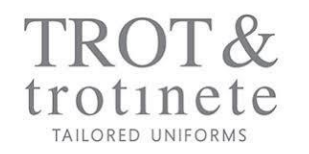

# 7. SHOP | FAST BUY

On the "quick purchase" page, the order can be registered more efficiently, since the Buyer does not need to jump from page to page to add products to the cart. You can also use filters to optimize the order process.

| TROT Colaboradores                                                 | Loja                                   |                             |                   |                  |                  |              |                   |                    |                   | OLÁ, Beatriz LOG | OUT 🖌 0 | (PT)~ |
|--------------------------------------------------------------------|----------------------------------------|-----------------------------|-------------------|------------------|------------------|--------------|-------------------|--------------------|-------------------|------------------|---------|-------|
|                                                                    | Geral Compra ráp                       | oida                        |                   |                  |                  |              |                   |                    |                   | ib               | is      |       |
| ☐ Homem<br>☑ Mulher<br>Categoria                                   | 3.1 T-SHIRT MANGA CURTA<br>SENHORA     | Preço<br>Stock<br>Encomenda | XS<br>€ 25<br>100 | € 25<br>100      | M<br>€ 25<br>100 | € 25<br>100  | XL<br>€ 25<br>100 | XXL<br>€ 25<br>100 | TE<br>€ 25<br>100 |                  |         |       |
| ☑ Welcomers<br>□ Manutenção<br>□ Cozinha<br>□ Bar/Restaurante      |                                        | Preencher com ajuda         |                   |                  |                  |              |                   |                    |                   |                  |         |       |
| □ Limpeza<br>Roupa<br>☑ T-shirt<br>□ Calças<br>□ Casaco            | 3.3 T-SHIRT MANGA CURTA<br>SENHORA     | Preço<br>Stock<br>Encomenda | XS<br>€ 11<br>2   | S<br>€11<br>2    | M<br>€11<br>2    | L<br>en<br>2 | XL<br>€ 11<br>2   | XXL<br>en<br>2     | TE<br>€ 11,8<br>2 |                  |         |       |
| □ Vestido<br>□ Acessórios<br>□ Aventais<br>□ Bandana               | 41.3 T-SHIRT MANGA                     | Preencher com ajuda         | XS                | S                | м                | 1            | XI                | XXI                | TE                |                  |         |       |
| ☐ Jalecas<br>☐ Bata<br>☐ Túnica<br>☐ Calçado<br>☐ Conjunto de pins |                                        | Preço<br>Stock<br>Encomenda | € 11<br>10        | € 11<br>10       | €11<br>10        | € 11<br>10   | € 11<br>10        | €11<br>10          | € 11<br>10        |                  |         |       |
|                                                                    |                                        | Preencher com ajuda         |                   |                  |                  |              |                   |                    |                   |                  |         |       |
|                                                                    | 41.1 T-SHIRT MANGA<br>COMPRIDA SENHORA | Preço<br>Stock<br>Encomenda | XS<br>د ۱۱<br>۱۵۰ | S<br>€ 11<br>100 | M<br>€11<br>100  | E 11<br>100  | КL<br>€ 11<br>100 | €11<br>100         | TE<br>€ 11<br>100 |                  |         |       |
|                                                                    |                                        | Preencher com ajuda         |                   |                  |                  |              |                   |                    |                   |                  |         | •     |

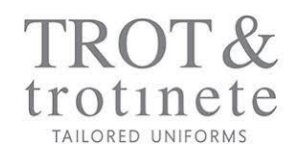

### 7. SHOP | PRODUCT PAGE

The product page contains all relevant information about it, including related products in the same uniform category, which can be useful to increase the efficiency of the process.

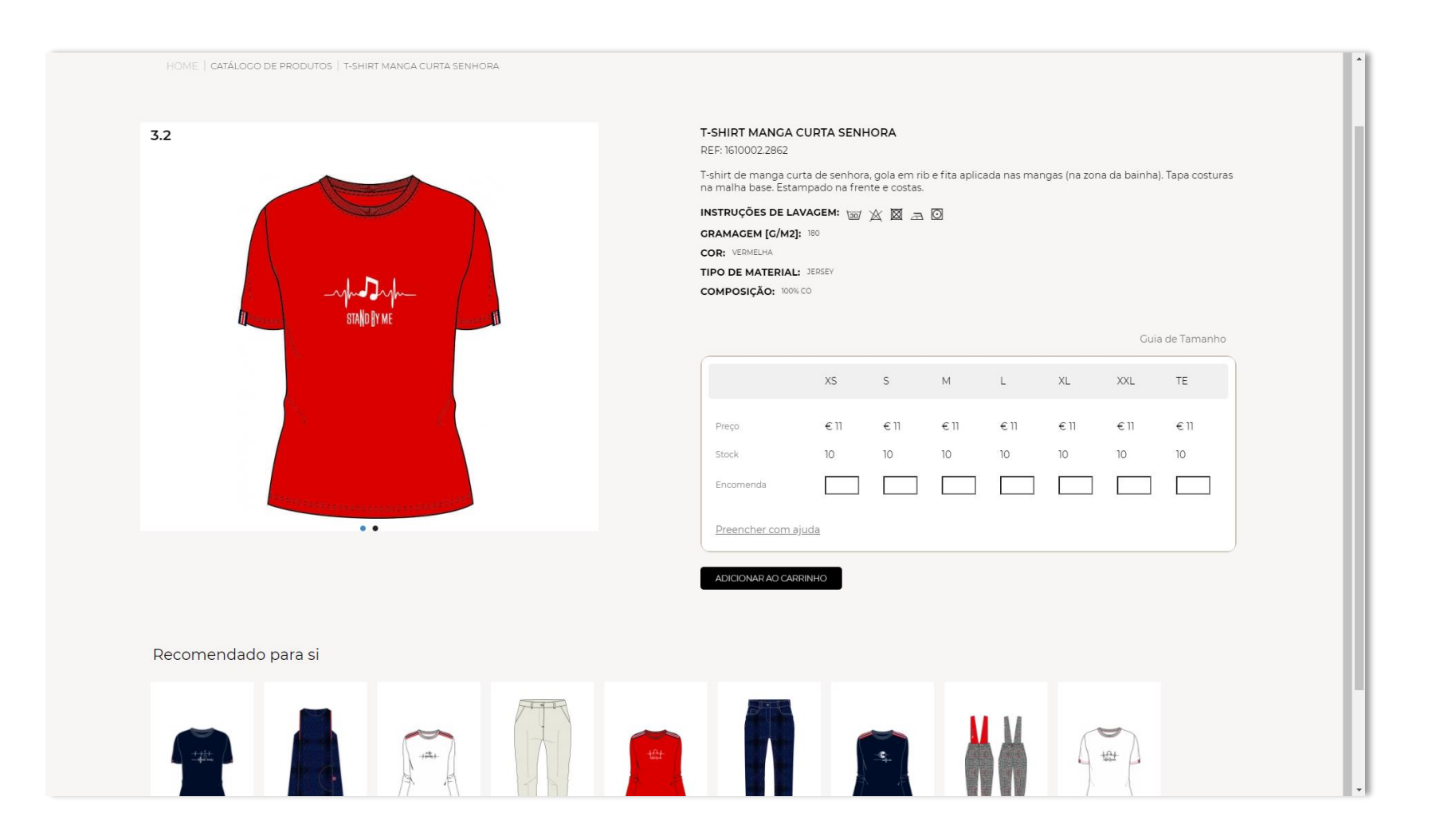

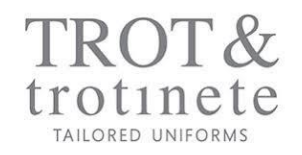

In this table it is possible to know the grid of sizes available for this product, as well as stocks and prices.

To register the order simply add quantities by size and add to the cart.

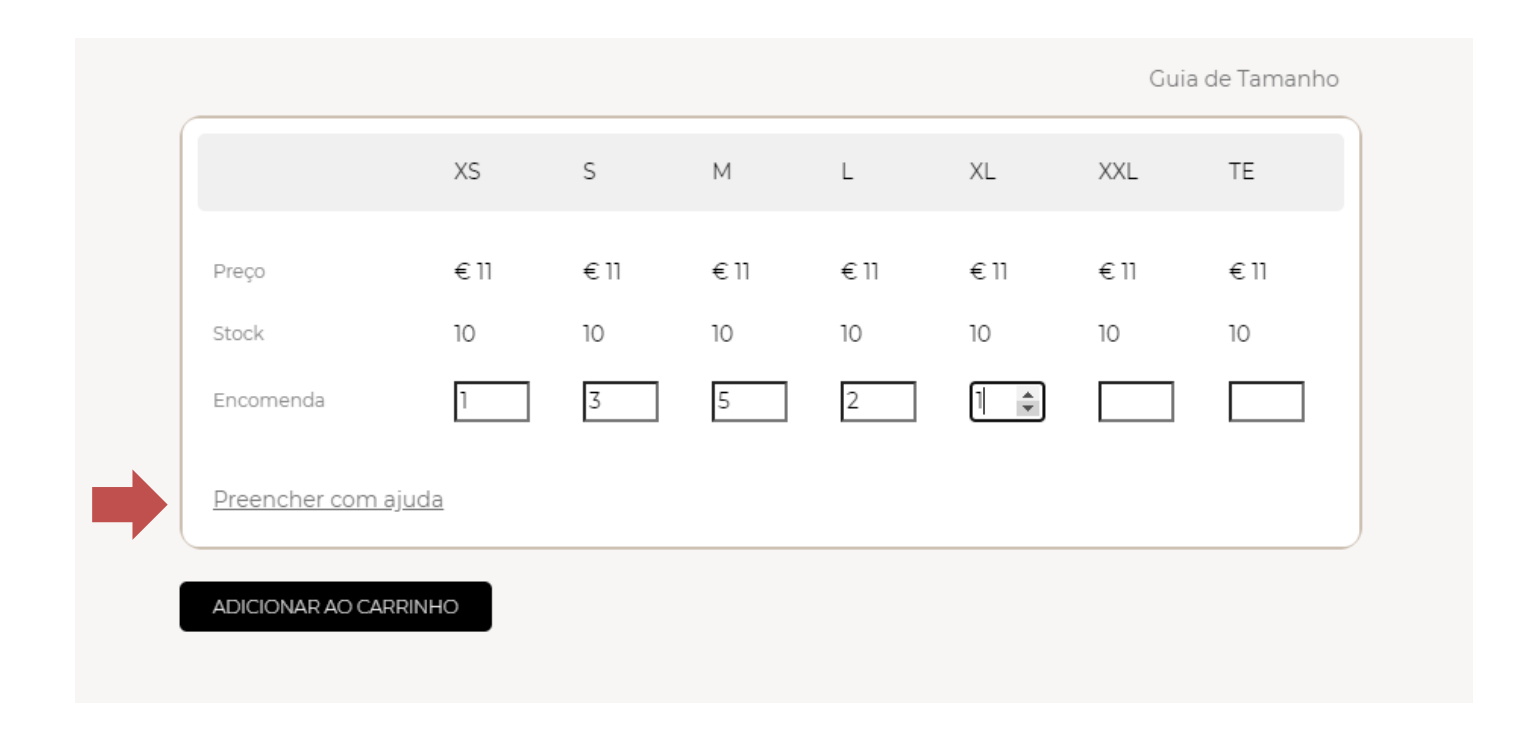

However, the information previously registered on the employee management page, must be used to take full advantage of the platform. For this purpose, the option "FILL IN WITH HELP" must be used.

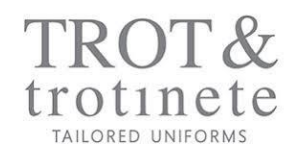

### 7. SHOP | FILL IN WITH HELP

Using this option, the Buyer is able to take advantage of the employee data for order registration, thus avoiding size errors and easily determine which uniform to be assigned to each employee.

Additionally, he can easily allocate the cost to the employee, improving costs/budget analysis and control.

| HOME   CATÁLOCO DE PRODUTOS   T-SHIRT MANGA CURTA SENHORA |                                      |                     |          |          |     |               |                          |              |  |  |
|-----------------------------------------------------------|--------------------------------------|---------------------|----------|----------|-----|---------------|--------------------------|--------------|--|--|
| 3.2                                                       | T-SHIRT MANC<br>REF: 1610002.286     | A CURTA SENF        | IORA     |          |     |               |                          |              |  |  |
|                                                           | T-shirt de manga<br>na malha base. E | ). Tapa costuras    |          |          |     |               |                          |              |  |  |
|                                                           | INSTRUÇÕES DE                        |                     |          |          |     |               |                          |              |  |  |
|                                                           | COR: VERMELHA                        |                     |          |          |     |               |                          |              |  |  |
| - adher -                                                 | TIPO DE MATER<br>COMPOSICÃO:         | AL: JERSEY          |          |          |     |               |                          |              |  |  |
| IL STAND BY ME                                            | j                                    |                     |          |          |     |               |                          |              |  |  |
|                                                           |                                      |                     |          |          |     |               | Guia                     | a de Tamanho |  |  |
|                                                           |                                      | XS                  | S        | М        | L   | XL            | XXL                      | TE           |  |  |
|                                                           | Preço                                | €11                 | €11      | €11      | €11 | €11           | €11                      | €11          |  |  |
|                                                           | Stock                                | 10                  | 10       | 10       | 10  | 10            | 10                       | 10           |  |  |
| Second Contractor                                         | Encomenda                            | 0                   | 6        | 3        | 0   | 0             | 0                        | 0            |  |  |
|                                                           | Preencher co                         | n ajuda             |          |          |     |               |                          |              |  |  |
|                                                           | Colaboradore                         | S:                  |          |          |     |               |                          | 8            |  |  |
|                                                           | nome                                 | nome                |          | status   |     | tamanho       |                          | qtd          |  |  |
|                                                           | Matilde Va                           | Matilde Vasconcelos |          | • Activo |     | S             | 3                        |              |  |  |
|                                                           | Silvia Torre                         | Silvia Torres       |          | • Activo |     | М             | 3                        |              |  |  |
|                                                           | Beatriz Vasconcelos                  |                     | • Activo |          | S   | 3             |                          |              |  |  |
|                                                           |                                      |                     |          |          | _   | Adicionar aux | ntidados á on            | comenda      |  |  |
|                                                           |                                      |                     |          |          |     | Adicional qua | nudade <del>s a</del> en | zomenda      |  |  |
|                                                           |                                      |                     |          |          |     |               |                          |              |  |  |

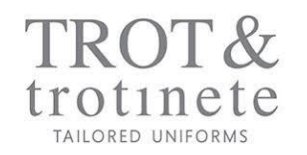

# 8. CHECK OUT

The use of the "fill in with help" tool, improves operational control, and gives access to important information like costs/quantity per uniform/category or costs/quantity per employee.

Below you can see how the shopping cart structures the information for the placed order - Model / Size / Employee / Quantities.

| CARRINHO FINALIZA | R - ibis.troti × +                                                  |                                                                                            |       |            |          | – Ø × |  |  |  |  |  |  |  |
|-------------------|---------------------------------------------------------------------|--------------------------------------------------------------------------------------------|-------|------------|----------|-------|--|--|--|--|--|--|--|
| ← → C ☆ (         | ibis.trotinete.pt/p27-carrinho-fina                                 | lizar-pt                                                                                   |       |            |          | x 🌒 : |  |  |  |  |  |  |  |
| Apps 🔅 Definições | s 🙆 Standvirtual 🐝 OLX                                              |                                                                                            |       |            |          |       |  |  |  |  |  |  |  |
|                   | Método de Pagamento         Por favor escolha o método de pagamento |                                                                                            |       |            |          |       |  |  |  |  |  |  |  |
|                   | Transferência Bancária                                              |                                                                                            |       |            |          |       |  |  |  |  |  |  |  |
|                   | Resumo da sua encomeno                                              | da                                                                                         |       |            |          |       |  |  |  |  |  |  |  |
|                   | Imagem                                                              | Produto                                                                                    | Preço | Quantidade | Remover  |       |  |  |  |  |  |  |  |
|                   | TOTAL                                                               |                                                                                            |       |            |          |       |  |  |  |  |  |  |  |
|                   | 2                                                                   | 3.2<br>Tamanho S<br>» Beatriz Vasconcelos, 3 unidades<br>» Matilde Vasconcelos, 3 unidades | €11   | 6          | X € 66   |       |  |  |  |  |  |  |  |
|                   |                                                                     | 3.2<br>Tamanho M<br>» Silvia Torres, 3 unidades                                            | €11   | 3          | X € 33   |       |  |  |  |  |  |  |  |
|                   |                                                                     |                                                                                            |       | Subtotal   | 17,89 €  |       |  |  |  |  |  |  |  |
|                   |                                                                     |                                                                                            |       | Portes     | 4,98 €   |       |  |  |  |  |  |  |  |
|                   |                                                                     |                                                                                            |       | IVA        | 81,11 €  |       |  |  |  |  |  |  |  |
|                   |                                                                     |                                                                                            |       | TOTAL      | 103,98 € |       |  |  |  |  |  |  |  |
|                   |                                                                     |                                                                                            |       |            |          |       |  |  |  |  |  |  |  |

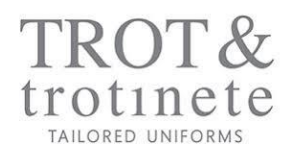

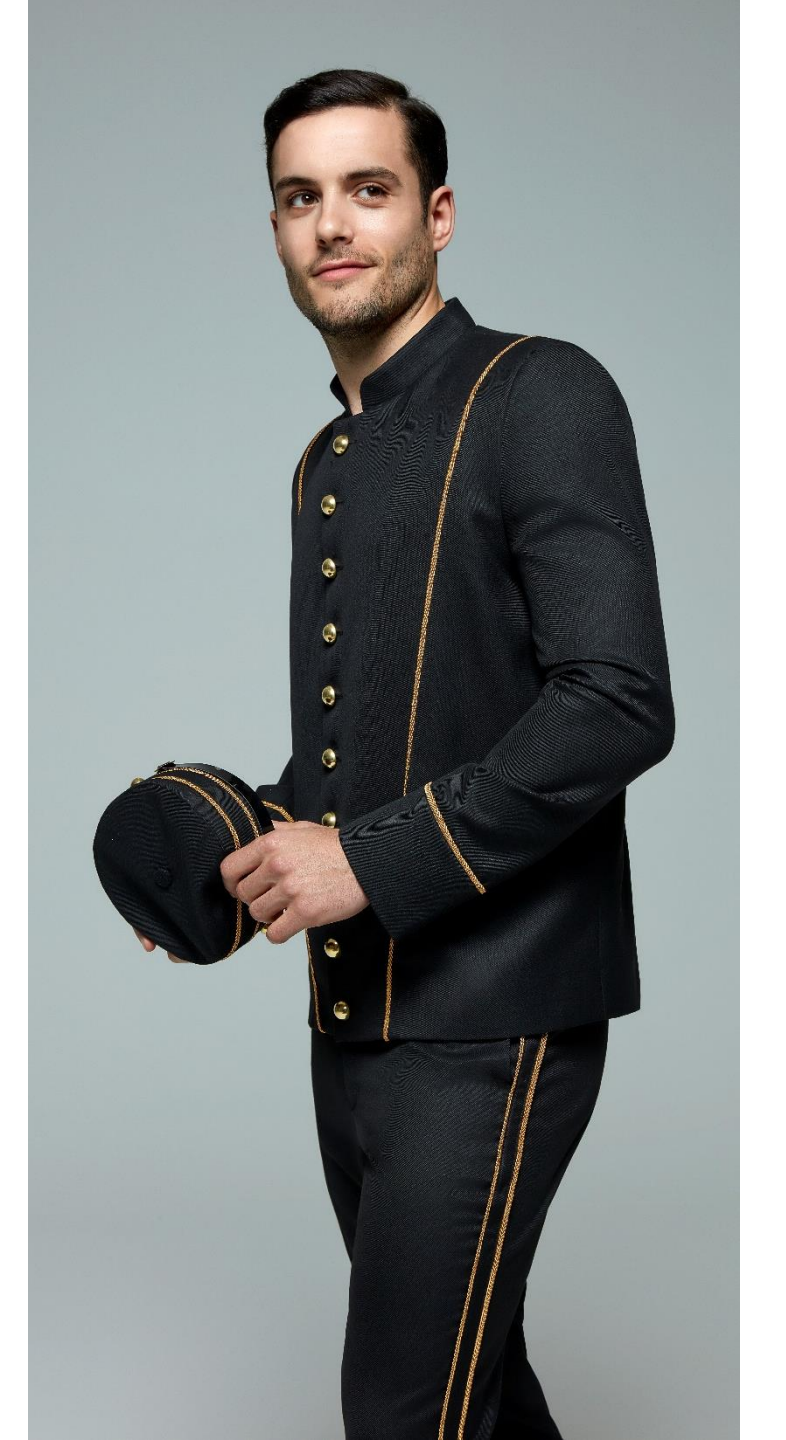

**THANK YOU!**